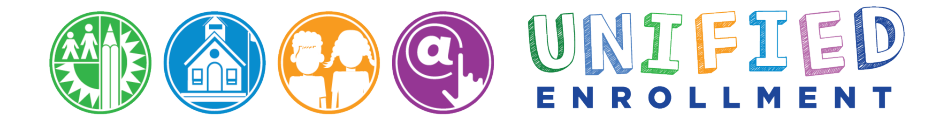

# CÓMO SOLICITAR A UN PROGRAMA OPCIONES

# LA INSCRIPCIÓN UNIFICADA | 10/1/2020

#### Parte I: Ingresando

- 1. Vaya a http://apply.lausd.net.
- 2. Haga clic en el botón "Solicitar" al lado de cualquier programa o haga clic en "Ingresar." Desplazase hacía abajo para ver todos los programas disponibles.

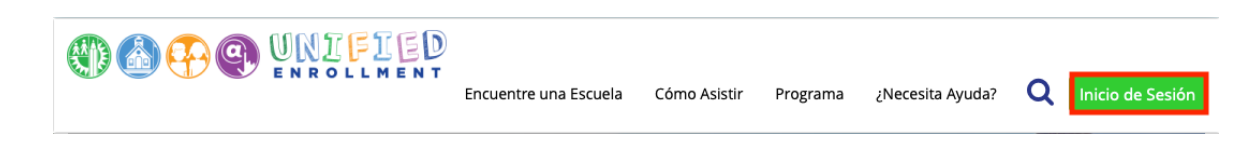

3. Si ya tiene una cuenta de padres del portal de padres puede ingresar con el email de su cuenta y su contraseña.

| Nombre del usuario | Su correo electrónico  |          | <ul> <li>El nombre del usuario es el correo electrónico que usó para<br/>registrar su cuenta</li> </ul>                                 |
|--------------------|------------------------|----------|----------------------------------------------------------------------------------------------------|
| Contraseña         |                        | <        | La sesión termina después de 60 minutos                                                                                                 |
|                    | ¿Olvidó su contraseña? | ~        | <ul> <li>Si le gustaria cambiar el correo electrónico asociado con su cuenta,<br/>por favor de ingresar utilizando su correo</li> </ul> |
|                    | Registrarse            | Ingresar |                                                                                                    |
|                    |                        |          |                                                                                                    |
|                    |                        |          |                                                                                                    |
|                    |                        |          |                                                                                                    |

4. Si no tiene una cuenta, puede crear una cuenta de padres nueva por medio de hacer clic en "Registrar."

| Nombre del usuario | Su correo electrónico  |         | El nombre del usuario es el correo electrónico que usó para registrar su cuenta                                                         |
|--------------------|------------------------|---------|----------------------------------------------------------------------------------------------------|
| Contraseña         |                        | <⊅      | <ul> <li>La sesión termina después de 60 minutos</li> </ul>                                                                             |
|                    | ¿Olvidó su contraseña? |         | <ul> <li>Si le gustaria cambiar el correo electrónico asociado con su cuenta,<br/>por favor de ingresar utilizando su correo</li> </ul> |
|                    | Registrarse            | ngresar |                                                                                                    |
|                    |                        |         |                                                                                                    |

5. Para registrar una cuenta, sírvase llenar la información requierida y haga clic en "Registrar." Recibirá un email de confirmación en el cual debe hacer clic para terminar de crear su cuenta.

Registro de cuenta del Distrito Escolar Unificado de Los Angeles

Su correo electrónico es su nombre del usuario. Para crear una cuenta, introduzca un correo electrónico válido e.g. usario@webmail.com Una cuenta para padres le permite:

- Solicite a varios programas de opciones que ofrece el distrito Unificado de L.A.
- echoices( Magnet, Permisos con Transporte y Programas de Lenguaje dual), Zonas de Opciones, Permisos Interdistritales para entrantes
- Maneja sus solicitudes
- Monitorear la asistencia, las marcas finales, actualizar los números de teléfono de emergencia, seguir la pista del progreso hacia el cumplimiento de los requisitos para la graduación de los estudiantes y much más...

| Ingrese el correo electrónico de<br>nuevo:* |
|---------------------------------------------|
|                                             |

Por motivos de seguridad, por favor Ingrese los números de abajo \*

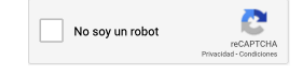

cancelar

Registrarse

#### Parte II: Añadiendo un estudiante

1. En la pantalla del panel de Control, haga clic en "Añadir/editar el estudiante."

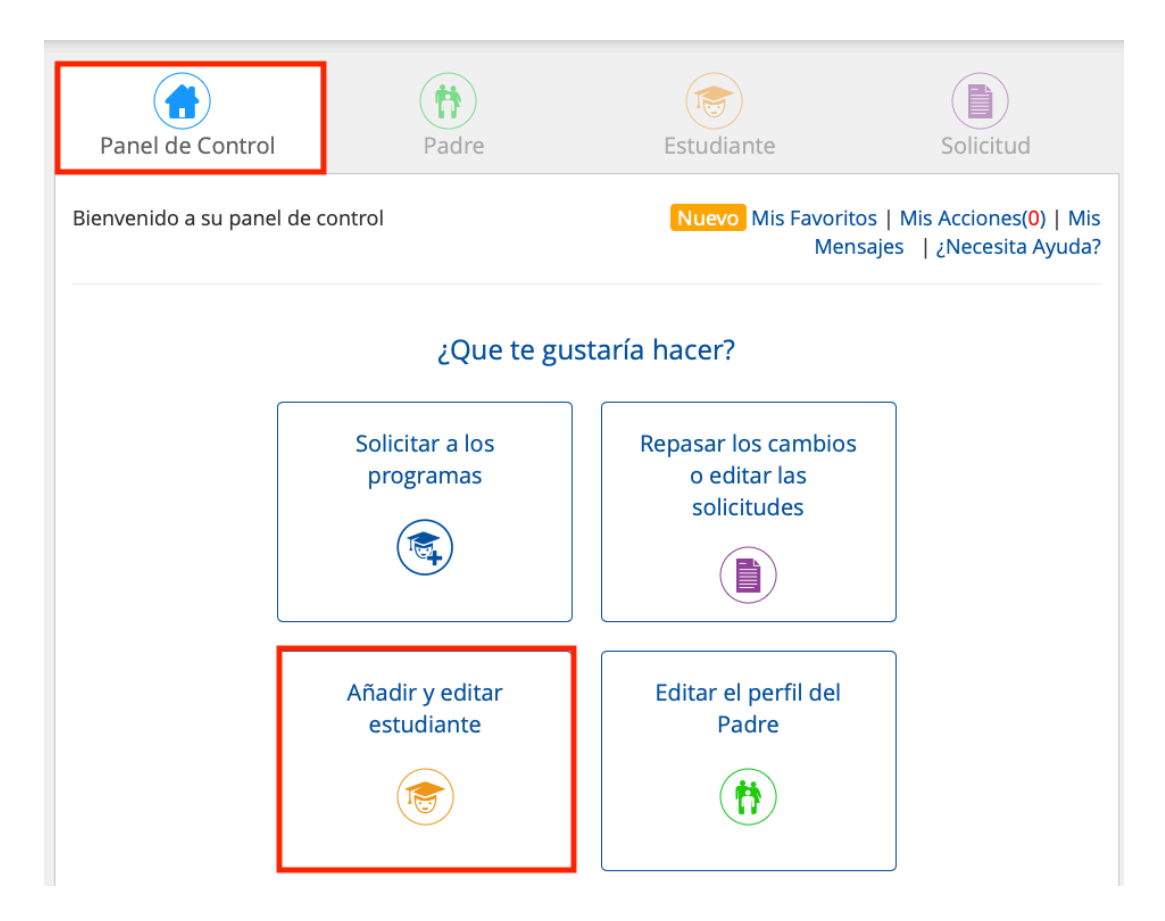

2. Si anteriormente tenía una cuenta sus estudiantes aparecerán en esta pantalla. Para añadir un estudiante nuevo, haga clic en "Estudiante Nuevo."

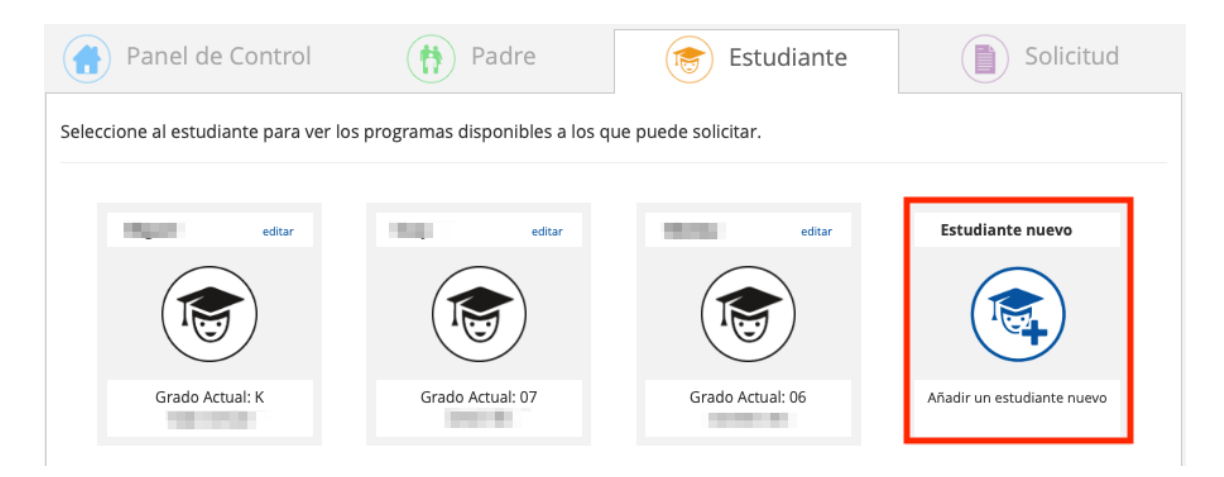

3. En la primera pantalla de añadir un estudiante nuevo, llene toda la información requerida y haga clic en "Continuar."

| Panel de Co                                                | ontrol (†) Padre                                | Estudiante                 | Solicitud |
|------------------------------------------------------------|-------------------------------------------------|----------------------------|-----------|
| Agregando un estudia<br>1 2 3<br>Por favor llene la inforr | ante nuevo Cancelar<br>nación de abajo:         |                            |           |
|                                                            | Nombre *                                        | Inicial del Segundo Nombre |           |
|                                                            | Apellido *                                      | Fecha de Nacimiento *      |           |
|                                                            | Etnicidad *                                     | Sexo *                     |           |
|                                                            | <ul> <li>Multi-racial / Multi-étnico</li> </ul> | Masculino Femenino         |           |
|                                                            | Relación con el estudiante*                     |                            |           |
|                                                            | Seleccionar                                     | •                          |           |
|                                                            |                                                 |                            | Continuar |

4. En la segunda pantalla de añadir un estudiante nuevo, llene toda la información requerida y haga clic en "Continuar."

| Panel de Cont              | trol (†) Padre   | Estudiante             | Solicitud                                  |
|----------------------------|------------------|------------------------|--------------------------------------------|
| Agregando un estudianto    | e nuevo Cancelar |                        |                                            |
| Información de la Direccio | n                |                        | Copiar la dirección de el perfil del padre |
|                            | Dirección *      | Número del Apartamento |                                            |
|                            | Ciudad *         | Zona Postal *          |                                            |
|                            |                  |                        |                                            |
|                            |                  |                        |                                            |
|                            |                  |                        |                                            |
| Regresar                   |                  |                        | Continuar                                  |

5. En la tercera pantalla de añadir un estudiante nuevo, llene toda la información requerida y haga clic en "Continuar."

| Panel de Control                                                                                                | (†)<br>Padre                                                                | Estudiante                                                               | Solicitud                                        |  |  |
|----------------------------------------------------------------------------------------------------|-----------------------------------------------------------------------------|--------------------------------------------------------------------------|--------------------------------------------------|--|--|
| Agregando un estudian                                                                                           | Agregando un estudiante nuevo Cancelar                                      |                                                                          |                                                  |  |  |
| 1 2 3                                                                                                    |                                                                             |                                                                          |                                                  |  |  |
| Información de la escuela                                                                                       |                                                                             |                                                                          |                                                  |  |  |
| Grado actual (20-21) *                                                                                          |                                                                             |                                                                          |                                                  |  |  |
| Seleccionar                                                                                                    | •                                                                           |                                                                          |                                                  |  |  |
| de septiembre para entrar al k<br>para entrar al primer grado.Sír<br>¿Ha estado inscrito el estudi<br>O Sí O No | kindergarten. Los niños<br>rvase enviarnos un ema<br>iante alguna vez en el | tienen que cumplir 6 años p<br>ail a apply@lausd.net si tien<br>LAUSD? * | ara el 1o de septiembre<br>e cualquier pregunta. |  |  |
| Escuela actual *                                                                                                |                                                                             |                                                                          |                                                  |  |  |
|                                                                                                    |                                                                             |                                                                          |                                                  |  |  |
| O Charter Independiente                                                                                         |                                                                             |                                                                          |                                                  |  |  |
| O Privada/Fuera del LAUSD/e                                                                                     | studios en casa                                                             |                                                                          |                                                  |  |  |
| <ul> <li>Preescolar/Centro de Prima<br/>LAUSD)</li> </ul>                                                       | aria (no del                                                                |                                                                          |                                                  |  |  |
| ○ Otro                                                                                                    |                                                                             |                                                                          |                                                  |  |  |
| Regresar                                                                                                    |                                                                             | Continuar                                                                |                                                  |  |  |

6. En la última pantalla, seleccionará cualesquier otros estudiantes en su cuenta que es hermano(a) del estudiante que acaba de añadir. Seleccione todos los(las) hermanos(as) y haga clic en "Próximo: Confirme y Solicite." Siempre puede actualizar esta información la próxima vez que añade un estudiante o en la pantalla de editar. Se necesita una solicitud individual para cada estudiante que solicita a un programa Opciones.

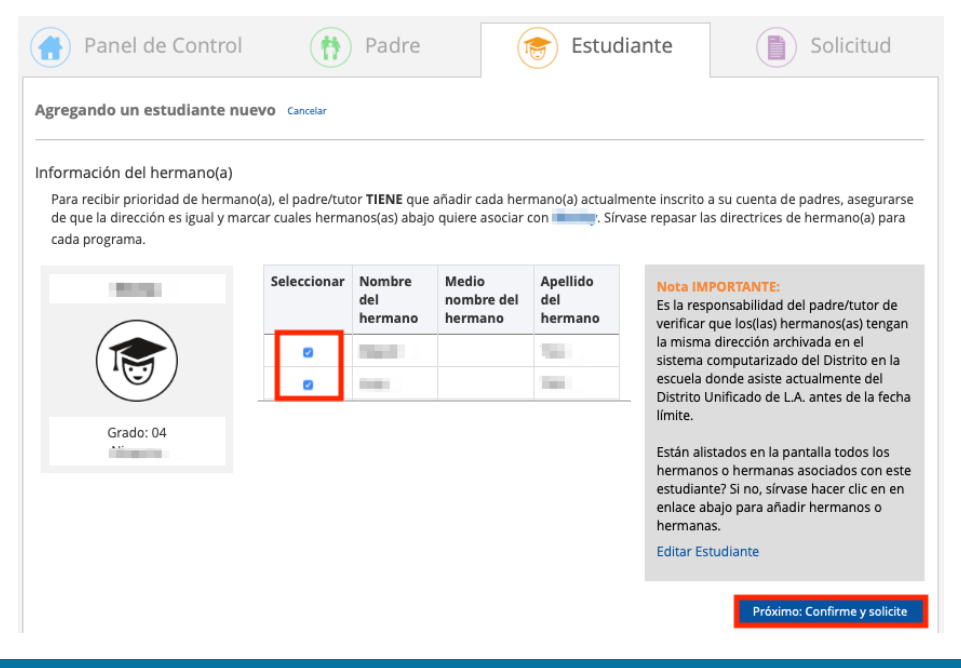

#### Parte III: Solicitando a un Programa

1. Desde el Panel de Control, haga clic en "Solicitar a Los Programas."

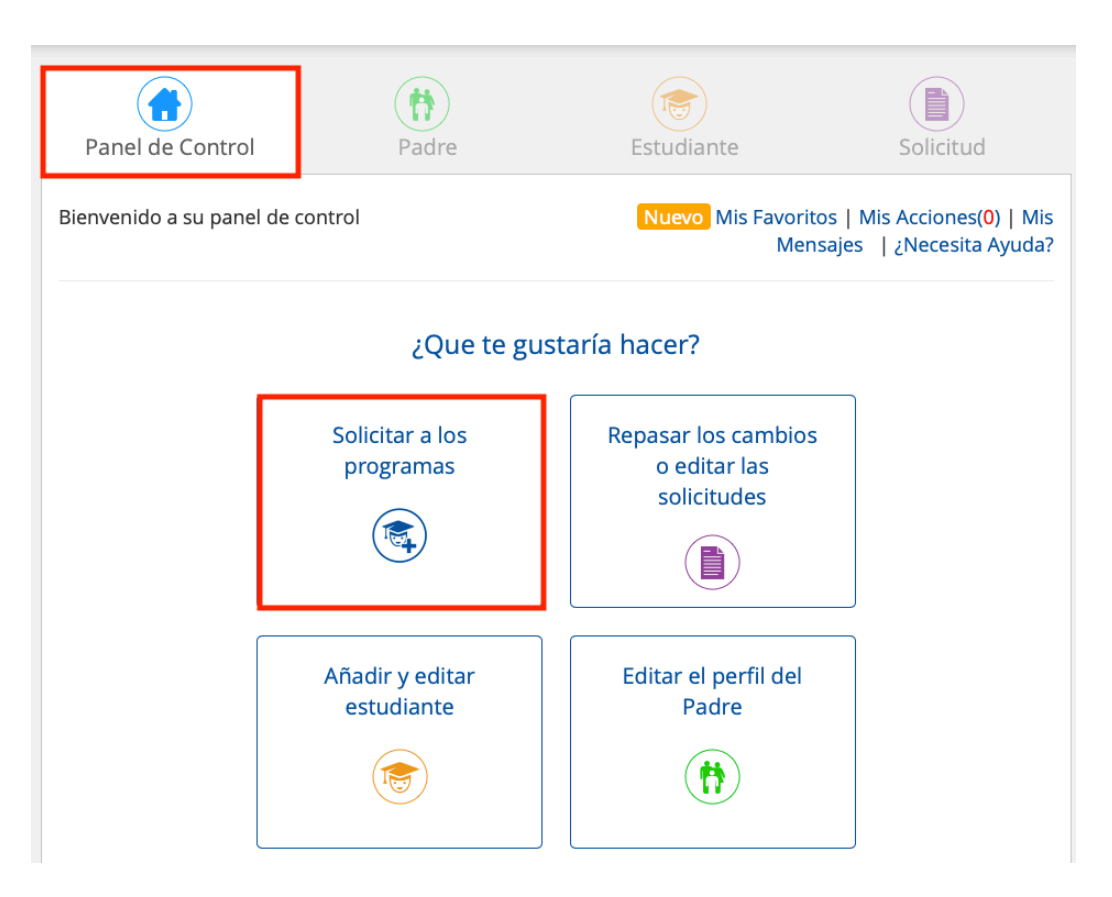

2. Haga clic en el estudiante por el cual quiere solicitar y haga clic en, "Continuar."

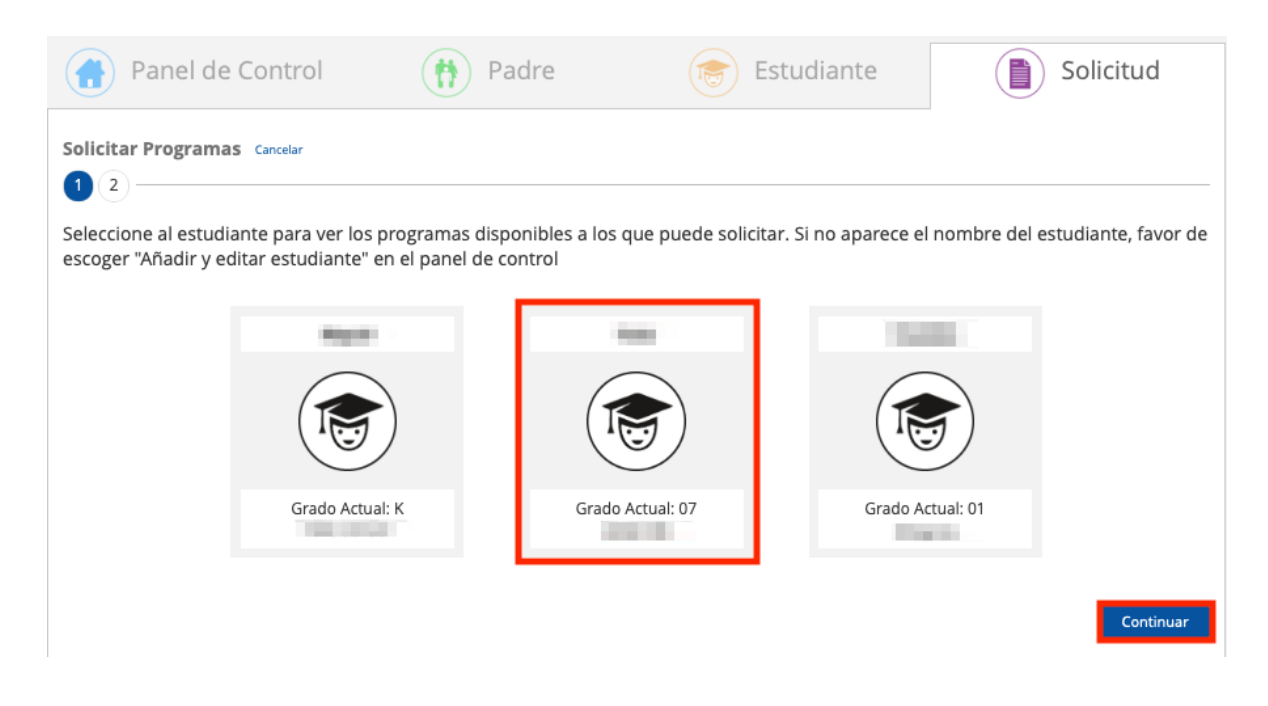

3. Haga clic en cada programa al cual quiere solicitar y haga clic en "Próximo."

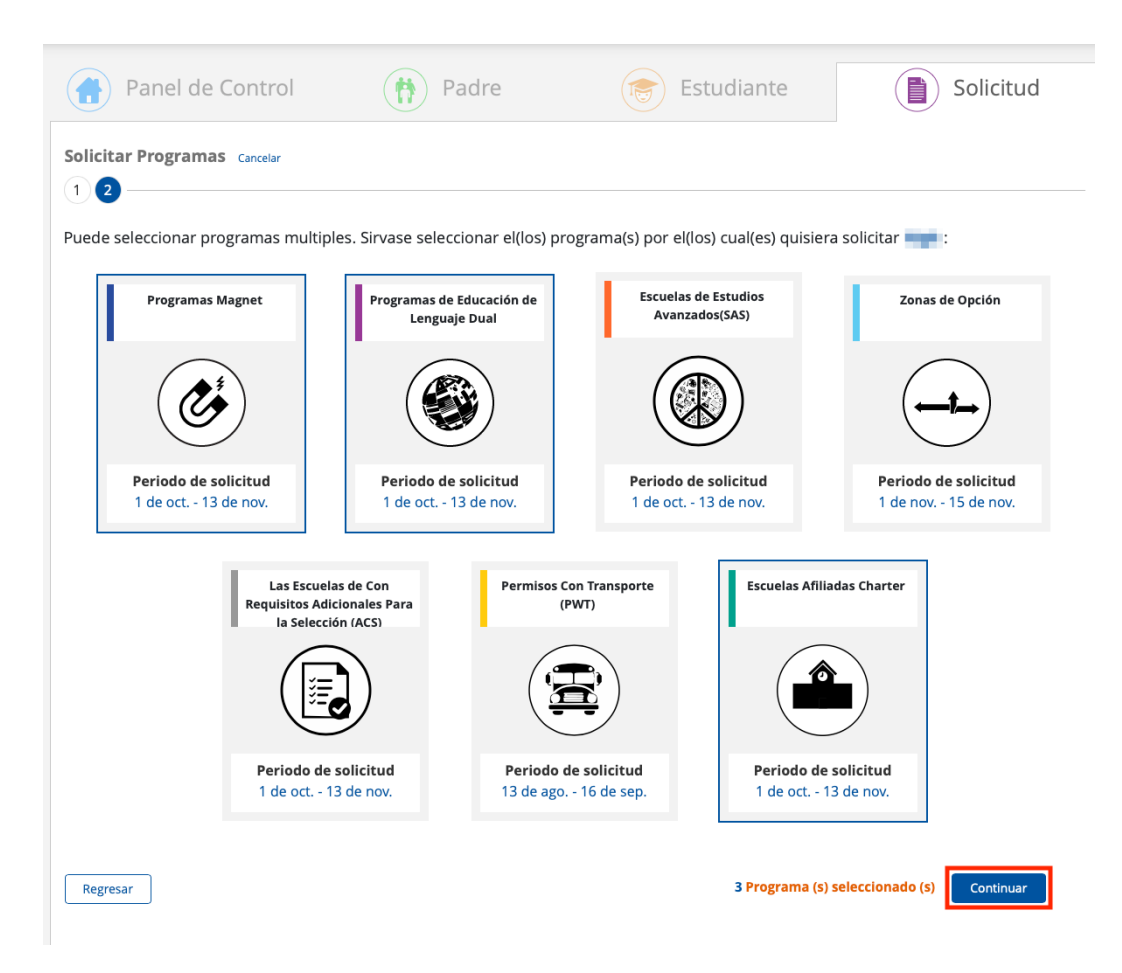

4. En la pantalla de "verificacando la información del padre/madre", verifique que su información es correcta y haga clic en "Próximo." Si necesita editar la información, haga clic en "editar."

| Panel de Control                      | Padre                            | Estudiante                  | Solicitud                             |  |  |
|---------------------------------------|----------------------------------|-----------------------------|---------------------------------------|--|--|
| Solicitud para eChoices               | Solicitud para eChoices Cancelar |                             |                                       |  |  |
|                                       |                                  |                             |                                       |  |  |
| Verificando la información del padre/ | madre editar                     |                             |                                       |  |  |
| Nom                                   | bre:                             | Inicial del Segundo Nombre: |                                       |  |  |
| Apell                                 | ido:                             |                             |                                       |  |  |
| Teléf                                 | ono principal:                   | Teléfono secundario:        |                                       |  |  |
|                                       |                                  | ext:                        |                                       |  |  |
| Direc                                 | ción:                            | Número del Apartamento:     |                                       |  |  |
| Ciuda                                 | ad:                              | Zona Postal:                |                                       |  |  |
|                                       |                                  |                             | Solicitando a 3 Programa(s) Continuar |  |  |

5. En la pantalla de "verificando la información del estudiante", verifique que la información del estudiante es correcta y haga clic en "Próximo." Si necesita editar la información, haga clic en "editar."

| Panel de Control                                                  | Padre                                                                                         | Estudiante                                                                                    | Solicitud                       |
|-------------------------------------------------------------------|-----------------------------------------------------------------------------------------------|-----------------------------------------------------------------------------------------------|---------------------------------|
| Solicitud para eChoices                                           | Cancelar                                                                                      |                                                                                               |                                 |
| 1 2 3 4 5 6 7 8 -                                                 |                                                                                               |                                                                                               |                                 |
| Verificando la información del estud                              | liante editar                                                                                 |                                                                                               |                                 |
| Nombre:                                                           |                                                                                               | Inicial del Segundo Nombre:                                                                   |                                 |
| Apellido:                                                         |                                                                                               | Fecha de Nacimiento (mm/dd/yyy):                                                              |                                 |
| Sexo:                                                             |                                                                                               | Etnicidad:                                                                                    |                                 |
| Dirección:                                                        | Bendle rate                                                                                   | Número del Apartamento:                                                                       |                                 |
| Ciudad:                                                           |                                                                                               | Zona Postal:                                                                                  |                                 |
| Grado siguiente                                                   | (21-22):                                                                                      | Escuela actual:                                                                               |                                 |
| Para recibir priorid<br>su cuenta de padre<br>repasar la informac | ad de hermano(a), el padre/tuto<br>s y asegurarse de que su direcc<br>ión de hermano/hermana. | r TIENE que añadir cada hermano(a) actualm<br>ión es igual. Sírvase hacer clic en el botón de | ente inscrito a<br>editar para  |
| Regresar                                                          |                                                                                               | Solici                                                                                        | tando a 3 Programa(s) Continuar |

6a. En la pantalla de "Identifique las Opciones escolares", hará su selección por medio de hacer clic en el menú despliegable y hacer clic en "Próximo." Si solicitó a un programa Magnet puede seleccionar un máximo de tres opciones. Si utilizo la herramienta de búsqueda de escuelas en

<u>http://explore.lausd.net</u> para escoger una escuela "favorita", aparecerá en la parte superior del menú despliegable.

| Cuando solicita a programas m | ires:<br>agnet puede escoger hasta tres escuelas.                                                    |                                                                                      |
|-------------------------------|----------------------------------------------------------------------------------------------------|--------------------------------------------------------------------------------------|
| Programas Magnet              | 💙 = Escuelas favoritas (Editar)                                                                      | Nota IMPORTANTE:                                                                     |
|                               | Primera Elección                                                                                     | Si está matriculado en un programa                                                   |
|                               | Seleccione una escuela 🔹                                                                             | magnet y solicita y se le selecciona a otro<br>programa Magnet, perderá su puesto en |
|                               | Segunda Opción (opcional)                                                                            | a escuela Magnet actual.                                                             |
|                               | Seleccione una escuela 👻                                                                             | Las escuelas para estudiantes dotados<br>tienen como base ciertos requisitos,        |
| Periodo de solicitud          | Tercera Opción (opcional)                                                                            | haga clic <b>aquí</b> para ver los requisitos.                                       |
| 1 de oct 13 de nov.           | Seleccione una escuela 🔹                                                                             | Para averiguar más acerca de las                                                     |
|                               | Se puede proveer transporte para los estudiantes de                                                  | opciones de Magnet y los temas, haga<br>clic <mark>aquí</mark>                       |
|                               | los estudiantes de secundaria si viven a más de cinco                                                |                                                                                      |
|                               | millas de la escuela adonde van a asistir. Puede llamar                                              |                                                                                      |
|                               | a la division de servicios de transporte al numero (213)<br>580-2900 para verificar su eligibilidad. |                                                                                      |
|                               | 580-2900 para verificar su eligibilidad.                                                             | Solicitando a 1 Programa(s)                                                          |

LA INSCE

6b(1). En la pantalla de Identificar las Opciones de Escuelas, hará su selección por medio de hacer clic en el menú despliegable y hacer clic en "Próximo." Si solicito a un programa de Educación de Lenguaje Dual (DLE) puede seleccionar hasta tres opciones. Si utilizo la herramienta de búsqueda de escuelas en <a href="http://explore.lausd.net">http://explore.lausd.net</a> para escoger una escuela "favorita", aparecerá en la parte superior del menú despliegable.

| Solicitud para eCho                                                                               | ices Cancelar                                                                                                    |                                                                                                    |
|---------------------------------------------------------------------------------------------------|----------------------------------------------------------------------------------------------------|----------------------------------------------------------------------------------------------------|
| 1 2 3 4 5 6                                                                                       |                                                                                                    |                                                                                                    |
| Esta opción le permite seleccionar<br>prioridad para una posible ubicac<br>Haga clic <b>aquí.</b> | · hasta tres Programas de Educación de Lenguaje Dual. Sus resp<br>ión en el Programa de Educación de Lenguaje Dual. ¿Qué progra | ouestas ayudarán a determinar el orden de<br>ama podría ser adecuado para su estudiante?                                                        |
| Programas de Educación de<br>Lenguaje Dual                                                        | <b>Por favor, tome en cuenta:</b><br>Franklin HS y Griffith MS: Favor de solicitar por medio del<br>Programa Magnet             | Nota IMPORTANTE:<br>• Angloparlantes en 2 <sup>•</sup> -12 <sup>•</sup> grado<br>Las escuelas se comunicarán con los                            |
|                                                                                                   | Alexander Science Center: Solicite por medio del<br>programa de Escuelas Charter Afiliadas.                                     | padres de los angloparlantes en<br>2°-12° grado que jamas han participado<br>en un programa de Educación de<br>Lenguaje Dual para determinar su |
| $\smile$                                                                                          | 💙 = Escuelas favoritas (Editar)                                                                                                 | elegibilidad. Un asesoramiento del<br>idioma obietivo del programa se                                                                           |
| Periodo de solicitud<br>1 de oct 13 de nov.                                                       | Primera Elección<br>Seleccione una escuela                                                                                      | administrará antes de ofrecer una<br>asignación.                                                                                                |
|                                                                                                   | Segunda Opción (opcional)                                                                                                    | <ul> <li>Aprendices de Inglés en 2°-12° grado</li> <li>Las escuelas se comunicarán con los</li> </ul>                                           |
|                                                                                                   | Seleccione una escuela 🔹                                                                                                    | padres de los aprendices de inglés (ELs)                                                                                                    |
|                                                                                                   | Tercera Opción (opcional)                                                                                                    | participado en un programa de<br>Educación de Lenguaje Dual para                                                                                |
|                                                                                                   | Seleccione una escuela 🗸                                                                                                    | determinar su elegibilidad. Los ELs que                                                                                                    |
|                                                                                                   |                                                                                                    | programa al que solicitan pueden entrar<br>al programa en cualquier momento.                                                                    |
| Regresar                                                                                          |                                                                                                    | Solicitando a 1 Programa(s)                                                                                                    |

6b(2). Si solicitó a un programa de Educación de Lenguaje Dual (DLE) tendrá que seleccionar el(los) idioma(s) que se hablan en el hogar y el(los) que habla(n) su hijo(a) antes de hacer su selección y hacer clic en "próximo."

|                   | Panel de Control                                                                | Padre                                                                                                    | estudiante                                                                     | Solicitud                                                            |
|-------------------|---------------------------------------------------------------------------------|----------------------------------------------------------------------------------------------------|--------------------------------------------------------------------------------|----------------------------------------------------------------------|
|                   | <b>Solicitud para eCho</b><br>(1) 2) 3) 4) 5 6) 7) 8                            | ices Cancelar                                                                                                    |                                                                                |                                                                      |
|                   | Su respuesta a las preguntas ab<br>que habla el alumno, durante el<br>programa. | ajo ayudará a determinar la elegibili<br>proceso de matriculación en el plar                                                | dad para el programa. Cualo<br>Itel escolar, puede afectar la                  | uier cambio con respecto al idioma<br>colocación de su hijo(a) en el |
|                   |                                                                                 | Sírvase contestar las preguntas abajo<br>respuestas que le corresponden.                                                    | por medio de seleccionar todas                                                 | i las                                                                |
|                   |                                                                                 | ¿Cuales idiomas se hablan en casa?<br>árabe Armenio<br>Coreano mandarín<br>Inglés Otro                                      | <ul> <li>francés</li> <li>Español</li> </ul>                                   |                                                                      |
|                   |                                                                                 | ¿Qué idioma(s) habla su hijo(a)?<br>arabe Armenio<br>Coreano mandarín<br>Inglés Otro                                        | <ul> <li>francés</li> <li>Español</li> </ul>                                   |                                                                      |
|                   |                                                                                 | ¿Está matriculado el alumno actualn<br>Dual de Inmersión Bidireccional, de<br>Unidirecccional o de Inmersión en Le<br>Sí No | nente en un programa de Leng<br>Lenguaje Dual de Inmersión<br>enguaje Mundial? | uaje                                                                 |
|                   | Regresar                                                                        |                                                                                                    |                                                                                | Solicitando a 3 Programa(s) Continuar                                |
| LA INSCRIPCIÓN UN | IFICADA   10/1                                                                  | /20                                                                                                    |                                                                                |                                                                      |

6c. Si solicitó a un programa de Escuelas de Estudios Avanzados (SAS), sírvase escoger un máximo de tres escuelas y haga clic en "Próximo." Si utilizo la herramienta de búsqueda de escuelas en <a href="http://explore.lausd.net">http://explore.lausd.net</a> para escoger una escuela "favorita", aparecerá en la parte superior del menú despliegable.

| Puede seleccionar hasta tres escuelas cuando solicita para escuelas para estudios a   | avanzados (SAS).                                                                                                    |
|---------------------------------------------------------------------------------------|----------------------------------------------------------------------------------------------------|
| Escuelas de Estudios<br>Avanzados(SAS)<br>Periodo de solicitud<br>1 de oct 13 de nov. | <ul> <li>Nota IMPORTANTE:</li> <li>Todos los aspirantes de las escuelas<br/>privadas, charters independientes y los<br/>alumnos que no asisten actualmente al<br/>Distrito Unificado de L.A. que quieren<br/>solicitar a los programas Magnet para<br/>alumnos dotados y las Escuelas de<br/>Estudios Avanzados (SAS por sus siglas<br/>en inglés), incluidos a los aspirantes<br/>nuevos de Kinder SAS, tienen que<br/>entregar una forma de Verificación de<br/>Elegibilidad antes de la fecha límite.<br/>Esta forma se incluye en la confirmación<br/>en papel además de estar disponible<br/>para descargar en eChoices.lausd.net. La<br/>forma de Verificación de Elegibilidad<br/>no se requiere de aquellos alumnos que<br/>asisten actualmente al distrito unificado<br/>de L.A. o los aspirantes a una escuela<br/>Charter Afiliada con la designación de<br/>SAS. Por favor tenga en cuenta que no se<br/>provee transportación para las Escuelas<br/>de estudios Avanzados.</li> </ul> |

6d. Si solicitó a una Escuelas Con Requisitos Adicionales Para la Selección, solamente puede escoger una escuela. Despés de seleccionar haga clic en "Próximo." Si utilizo la herramienta de búsqueda de escuelas en <u>http://explore.lausd.net</u> para escoger una escuela "favorita", aparecerá en la parte superior del menú despliegable.

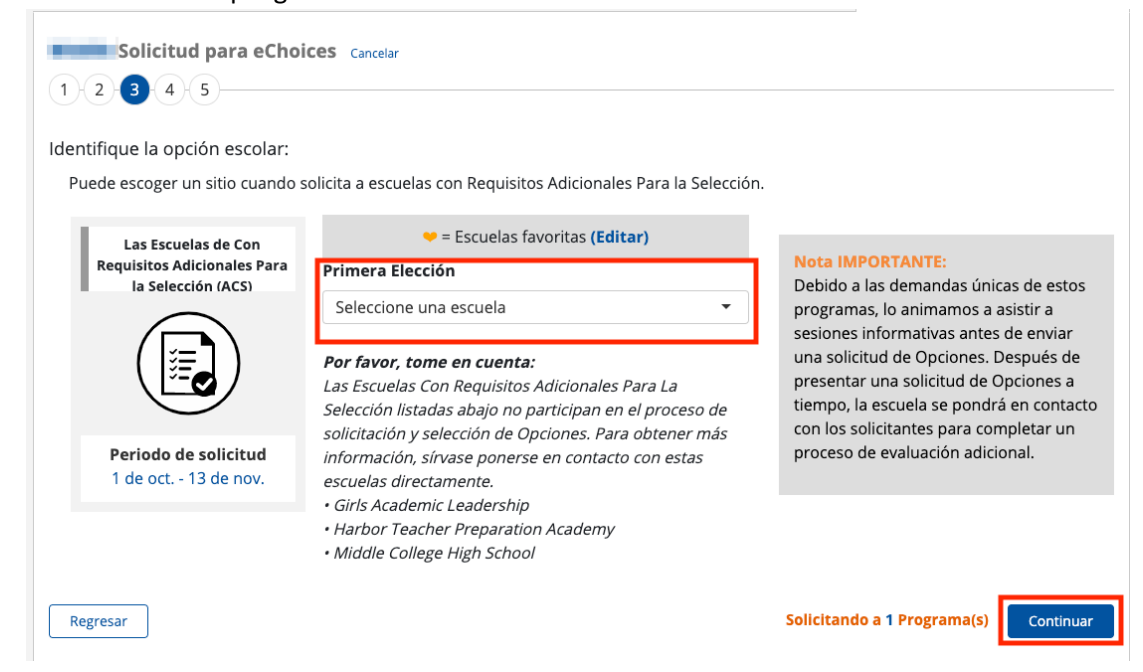

6e. Si solicitó a un programa de Permisos Con Transporte (PWT) y es elegible, su selección se basará en su escuela residencial. Para encontrar más información haga clic en el botón "aquí" o visite echoices.lausd.net. Haga clic en "Próximo" para seguir a la próxima pantalla.

| dentifique la opcion escolares:                                                  |                                                                                                    |                                                                                                    |
|----------------------------------------------------------------------------------|----------------------------------------------------------------------------------------------------|----------------------------------------------------------------------------------------------------|
| Permisos Con Transporte<br>(PWT)<br>Periodo de solicitud<br>13 de ago 16 de sep. | El programa PWT es un programa independiente y no ofrece transporte a<br>otros programas de Opciones (como Magnet, DLE, SAS, etc.)<br>Los estudiantes que residen dentro de un límite de área de envio PWT<br>pueden solicitar el Programa PWT.<br>Por favor haga clic <b>aquí</b> para más información. | Nota IMPORTANTE:<br>Por favor tenga en cuenta<br>que el programa PWT ofre<br>el servicio de transporte a<br>planteles previamente<br>identificados como Escuel<br>Receptoras Beneficiarias d<br>los Fondos de Integración<br>Racial del LAUSD, que son<br>asignadas por el distrito er<br>base a las rutas del servici<br>de transporte ya<br>establecidas. Si requiere<br>más información<br>comuníquese por teléfono<br>(213) 241-4177, o por corre-<br>electrónico a<br>echoices@lausd.net, o visil<br>eChoices.lausd.net. |
|                                                                                  | Soliciton                                                                                                    | de e d Diversitaria (c)                                                                                                    |

6f. En la pantalla de identificar Opciones escolares para las escuelas Charter Afiliadas, hará su selección por medio de hacer clic en la casilla de selección para cualquier escuela donde quisiera asistir. No hay un máximo de opciones que puede seleccionar. Si utilizo la herramienta de búsqueda de escuelas en <a href="http://explore.lausd.net">http://explore.lausd.net</a> para escoger una escuela "favorita", aparecerá en la parte superior del menú despliegable. Haga clic en "Mostrar Más Escuelas" para ver escuelas adicionales que puede que estén disponibles. Haga clic en "Próximo" para seguir a la próxima pantalla.

| Escuelas Afiliadas Charter                  | 🗢 = Escuelas favoritas (Editar)                                | Nota IMPORTANTE:                                                                                                  |
|---------------------------------------------|----------------------------------------------------------------|----------------------------------------------------------------------------------------------------|
|                                             | Escuelas Afiliadas Charter                                     | <ul> <li>No existe un orden de preferencia si<br/>escoge escuelas múltiples de Charters<br/>Afiliadas.</li> </ul> |
|                                             | Alexander Science Center [1511101]                             | • Las escuelas Charter Afiliadas <u>NO</u>                                                                        |
|                                             | Alexander Science Center Dual<br>Language Spanish [1511102TWS] | proveen transportación. Consulte la página de internet echoices para                                              |
| Periodo de solicitud<br>1 de oct 13 de nov. | Beckford Charter for Enriched Studies<br>[1233501]             | Sírvase revisar la distancia de una                                                                               |
|                                             | Calabash Charter Academy [1270401]                             | escuela a la dirección de su hogar ant<br>de solicitar                                                            |
|                                             | Calvert Charter for Enriched Studies [1271201]                 |                                                                                                    |
|                                             | Canyon Charter Elementary [1279501]                            |                                                                                                    |
|                                             | Carpenter Community Charter<br>[1282201]                       |                                                                                                    |
|                                             | Castlebay Lane Charter [1288101]                               |                                                                                                    |
|                                             | Colfax Charter Elementary [1316401]                            |                                                                                                    |
|                                             | Dearborn Elementary Charter Academy<br>[1337701]               |                                                                                                    |
|                                             | Mostrar más escuelas                                           |                                                                                                    |

6g. En la pantalla de identificar Opciones escolares para las escuelas de Zonas de Opción, hará su selección por medio de seleccionar una clasificación para <u>todas</u> las escuelas en la zona. Haga clic en "Mostrar Más Escuelas" para ver las escuelas adicionales que puede que esten disponibles. Haga clic en Continuar para continuar a la próxima pantalla.

| Solicitud para eChoi              | CES Cancelar                                               |                               |                                                                                 |
|-----------------------------------|------------------------------------------------------------|-------------------------------|---------------------------------------------------------------------------------|
| Identifique las opciones escolar  | es:                                                        |                               |                                                                                 |
| Sírvase clasificar a las escuelas | a donde le gustaría asistir en orden de p                  | preferencia. Tiene que escoge | r todas las escuelas para entregar una solicitud.                               |
| Zonas de Opción                   | Zona de residencia/escuela:                                |                               | Nota IMPORTANTE:<br>Si cambia su dirección después del <b>15 de</b>             |
|                                   | JEFFERSON ZONE OF CHOICE                                   |                               | noviembre, 2019, sírvase ponerse en contacto con la oficina del ZOC al 213 241- |
|                                   | 🧡 = Escuelas favori                                        | tas <b>(Editar)</b>           | 0466.                                                                           |
|                                   | Escuelas                                                   | Clasificación Restablecer     |                                                                                 |
| Periodo de solicitud              | Angelou Community High School                              | <b></b>                       |                                                                                 |
| 1 de oct 15 de nov.               | Jefferson High School                                      |                               |                                                                                 |
|                                   | Nava College Preparatory Academ<br>@ Jefferson High School | -                             |                                                                                 |
|                                   | Santee Education Complex                                   | <b></b>                       |                                                                                 |
|                                   |                                                            |                               |                                                                                 |
| Regresar                          |                                                            |                               | Solicitando a 1 Programa(s) Continuar                                           |

7. Después de seleccionar todas sus opciones, se le preguntará si desea compartir su información. Haga clic en "Sí" o "No" y entonces haga clic en "Continuar: Términos y Condiciones."

| Solicitud para eCho    | ices Cancelar                                                                                                    |                             |                                   |
|------------------------|----------------------------------------------------------------------------------------------------|-----------------------------|-----------------------------------|
|                        | )                                                                                                    |                             |                                   |
| Información Compartida |                                                                                                    |                             |                                   |
|                        | ¿Si el nombre de su su niño/a queda en una list<br>de espera, desea que otras escuelas que<br>pudieran tener cupo disponible tengan acceso a<br>sus datos? | a Sí No                     |                                   |
|                        | <b>Por favor, tome en cuenta:</b><br>La información de los aspirantes no se compartirá<br>Afiliadas                                                        | con las Escuelas Charter    |                                   |
| Regresar               |                                                                                                    | Solicitando a 3 Programa(s) | Continuar: Términos y Condiciones |

8. Finalmente, lea los Términos y Condiciones y haga clic en Estoy de Acuerdo... y haga clic en "Entregar."

| j    | i General                                                                                                    | 🕭 MAGNET                                                                                                    | 🚳 DLE                                                                                                    | SAS                                                                                                    | 📑 ACS                                                                                                    | 😤 PWT                                                                                                    | 🌲 Charter                                                                                                    |                                                                                                    |
|------|----------------------------------------------------------------------------------------------------|----------------------------------------------------------------------------------------------------|----------------------------------------------------------------------------------------------------|----------------------------------------------------------------------------------------------------|----------------------------------------------------------------------------------------------------|----------------------------------------------------------------------------------------------------|----------------------------------------------------------------------------------------------------|----------------------------------------------------------------------------------------------------|
| Térr | minos y condi<br>La fecha lími<br>2020 a las 11<br>Solamente u<br>asista el aspi<br>estudiante, s<br>estatus.<br>Los padres/t<br>inclusive el e<br>Para que al a<br>suministrada<br>la eliminació<br>solicitud sera: | ciones para todo<br>te para entregar ui<br>:59 pm.<br>na solicitud Opcior<br>rante para el año e<br>olamente se proce<br>utores que entrege<br>stado de su soliciti<br>ilumno se le consid<br>e esté completa y s<br>n del alumno del p<br>i rechazada. | s los aspirant<br>na solicitud O<br>nes (en papel<br>escolar de 202<br>esará la prime<br>uen la solicitu-<br>ud.<br>dere como ap<br>ea veraz. Cua<br>rograma. Es l | es<br>pciones para e<br>o electrónica) (<br>1-2022. En el o<br>ra solicitud.Los<br>d Opciones en<br>to para ser sele<br>lquier falsificad<br>a responsabilio | l año escolar 2<br>puede entrega<br>caso en que se<br>s padres deber<br>línea recibirán<br>eccionado para<br>ción de inform<br>dad del padre/ | 2021-2022 es e<br>rse por hijo y<br>entreguen so<br>n revisar el Po<br>o toda la corre<br>a un programa<br>ación resultar<br>tutor legal cor | el viernes viernes, 13 c<br>tiene que ser para el g<br>licitudes múltiples par<br>rtal de Apply para una<br>spondencia de maner<br>a es requisito que tod<br>á en que no se proces<br>npletar la solicitud cor<br>regula soloccionada | le noviembre de<br>grado en que<br>a el mismo<br>a actualización de<br>a electrónica,<br>a la información<br>e la solicitud o e<br>rrectamente o la |
| •    | Su firma elec<br>solicitud Opo<br>Si se entrega<br>las demás no                                                                                                    | trónica en esta sol<br>iones.<br>n solicitudes a tier<br>o se considerarán.                                                                                                    | licitud significant                                                                                                    | para el mismo                                                                                                    | /tutor ha leído<br>o alumno, la pr                                                                                                    | y comprende<br>imera solicitu                                                                                                    | las directrices e instru<br>d en linea se consider                                                                                                    | ucciones de la<br>ará válida y toda                                                                                                    |
|      | Si no se sele                                                                                                    | cciona al aspirante                                                                                                    | a un(os) prog                                                                                                    | rama(s) Opcio                                                                                                    | nes, se colocar                                                                                                    | rá al aspirante                                                                                                    | en una lista de esper                                                                                                    | a para su Primer                                                                                                    |

9. **¡Felicidades!** Acaba de entregar la solicitud de su estudiante. Puede imprimir su confirmación ahora o volver al sitio de Apply para ver en cualquier momento. También recibirá un email de confirmación, por lo tanto mire su buzón de email.

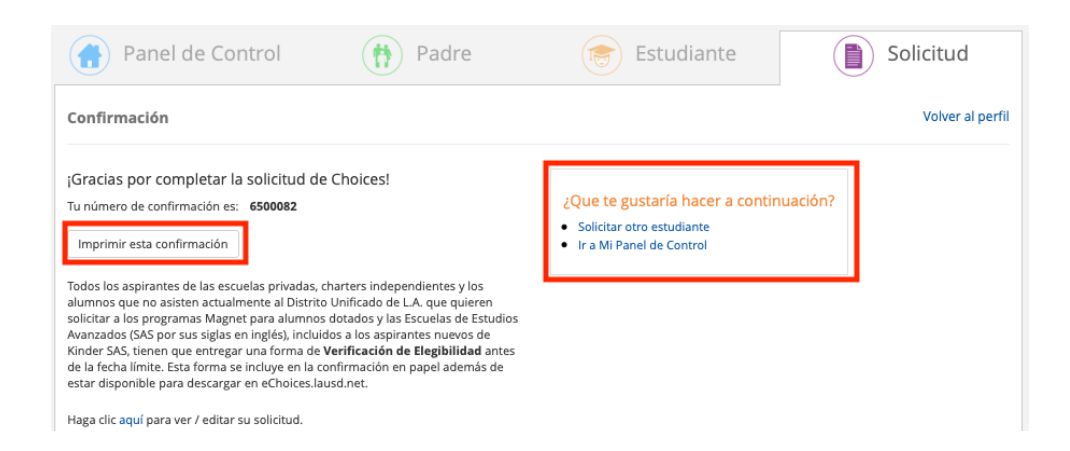

El periodod de solicitar a tiempo termina el viernes 20 de noviembre 2020 a las 11:59 p.m.

Puede editar o actualizar una solicitud a tiempo con programas adicionales y/o escuelas hasta que termine el periodo de solicitar a tiempo.